**راهنمای فعال سازی دسترسی ها در تلفن همراه هواوی جهت نصب "کلید ثبت"** 

۱- ابتدا وارد تنظیمات تلفن همراه خود شوید.
۲- گزینه مدیریت برنامه ها را انتخاب نمایید.
۳- برنامه کلیدثبت را پیدا کرده و انتخاب نمایید.
۴- وارد بخش "مجوزها" شده و تمامی دسترسی مجوزها را فعال نمایید.
۵- سپس، گزینه "توقف اجباری" را کلیک کرده و دکمه تایید را بزنید.
۶- وارد <u>تنظیمات باتری</u> شده، قسمت <u>راه اندازی برنامه کلید ثبت</u> را پیدا کنید.
۲- سپس باتری را از حالت خودکار <u>خارج کنید.</u>
۸- مرورگر گوگل کروم خود را به روز رسانی کنید.

در نهایت، تلفن همراه خود را یکبار خاموش و روشن نموده، سپس از طریق برنامه کلید ثبت وارد "سامانه ثبت من" شده و سند را امضا نمایید.

١